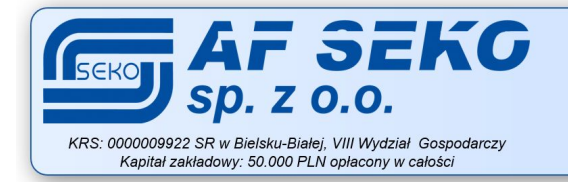

ul. Bogusławskiego 17 43-300 Bielsko-Biała NIP 547-004-92-88 REGON 008127792 Certyfikat ISO 9001:2015 C + 48 33 814 01 01 

www.seko.com.pl

 $\square$ bok@seko.com.pl

# Aplikacja BLEO

system lokalizacji

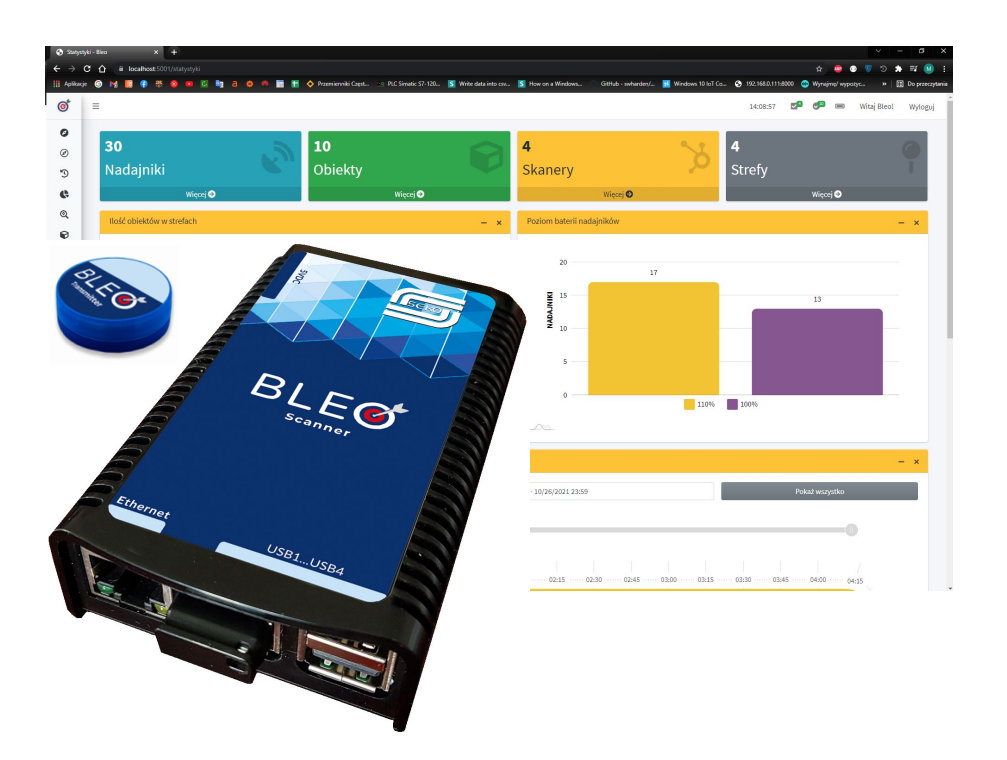

AF SEKO sp. z o.o. synergia systemów automatyki i technologii informatycznych

Instrukcja użytkownika wersja 1.0 ©2022

# Tabela zmian dokumentu

| Wersja | Data       | Opis                     | Autor  |
|--------|------------|--------------------------|--------|
| 1.0    | 03-02-2022 | Wersja wstępna dokumentu | TC, DS |
|        |            |                          |        |
|        |            |                          |        |
|        |            |                          |        |

# Spis treści

| 1. Wymagania                             |   |
|------------------------------------------|---|
| 1.1. Sprzęt                              | 4 |
| 1.2. Oprogramowanie                      | 4 |
| 2. Opis aplikacji                        | 5 |
| 3. Funkcjonalność aplikacji              | 7 |
| 3.1. Okno startowe                       | 7 |
| 3.2. Menu                                |   |
| 3.3. Poszczególne zakładki menu bocznego | 9 |
| 4. Interfejs API                         |   |
| 5. Baza danych                           |   |
| 5.1. Opis                                |   |
| 5.2. Struktura bazy danych BleoAuthDb    |   |
| 5.3. Struktura bazy danych BleoDb        |   |

## 1. Wymagania

## 1.1. Sprzęt

Dla prawidłowego przeprowadzenia instalacji, konfiguracji oraz działania aplikacji wymagany jest komputer PC spełniający następujące wymagania:

- System operacyjny MS Windows 7/10 Professional.
- Pamięć RAM minimum 4 GB.
- Miejsce na dysku minimum 15 GB.
- Dostęp do internetu (w celu pobrania wymaganego oprogramowania).

## 1.2. Oprogramowanie

Dla prawidłowego przeprowadzenia instalacji, konfiguracji oraz działania aplikacji wymagane jest następujące oprogramowanie:

- Microsoft SQL Server Management Studio v18.6.
- Microsoft SQL Server 2019 Express.
- Dotnet-hosting-2.2.2-win.
- Dotnet-hosting-3.2.1-win.

## 2. Opis aplikacji

BLEO to intuicyjna i funkcjonalna aplikacja dostępna z przeglądarki internetowej. Aplikacja BLEO jest jednym z elementów system BLEO służącego do lokalizacji różnych obiektów w warunkach przemysłowych. System BLEO gwarantuje niezawodną i szybką lokalizację urządzeń, narzędzi czy innych przedmiotów. Aplikacja BLEO umożliwia zlokalizowanie poszukiwanego obiektu, daje możliwość jego jednoznacznej identyfikacji, a także może alarmować użytkownika o zmianie położenia tego obiektu.

Główne funkcje aplikacji BLEO:

- Intuicyjna i funkcjonalna.
- Skalowalna.
- Administrowanie i konfigurowanie systemu przez użytkownika.
- Obsługa poprzez standardową przeglądarkę internetową.
- Praca pod kontrolą systemów operacyjnych MS Windows.
- Przechowywanie informacji w bazie danych MS SQL.
- Możliwa integracja z innymi systemami informatycznymi.

Zastosowanie systemu:

- 1. System lokalizuje przedmioty w warunkach przemysłowych w sytuacjach, kiedy zawodzą systemy lokalizacji oparte o sygnał GPS.
- 2. Przewaga zastosowanej tu aktywnej technologii BLE (Bluetooth Low Energy) wynika z faktu, że nie wymaga ona bezpośredniej widoczności "optycznej" poszukiwanego przedmiotu, oraz że sprawdza się w obecności maszyn i różnych metalowych elementów zabudowy, w tym na halach mających ściany i dach pokryte blachą.
- **3.** Niezawodna i szybka lokalizacja narzędzi, urządzeń itp. prowadzi do poprawy organizacji pracy oraz do wyeliminowania przestojów produkcyjnych związanych z ich poszukiwaniem.

Architektura systemu:

- 1. Każdy lokalizowany przedmiot zostaje wyposażony w nadajnik BLEO-Transmitter (BLEO-T). Jest możliwość zdefiniowania mocy emitowanego sygnału radiowego oraz częstości rozgłaszania danych przez nadajnik.
- 2. W obszarze, gdzie ma działać lokalizacja, zostają rozmieszczone urządzenia BLEO-Scanner (BLEO-S), które rozpoznają nadajniki BLEO-T znajdujące się w ich bezpośrednim sąsiedztwie i przekazują informację o odnalezionych przedmiotach do komputera, na którym działa aplikacja zarządzająca systemem lokalizacji – jest możliwe zarówno podłączenie tych urządzeń do sieci LAN przy pomocy kabla, jak też z wykorzystaniem sygnału Wi-Fi.
- 3. Komputer z aplikacją zarządzającą nie tylko pokazuje strefę, gdzie znajduje się poszukiwany przedmiot, ale również alarmuje o niskim stanie baterii w nadajnikach BLEO-T. Aplikacja posiada szereg funkcji pozwalających klientowi m.in. na samodzielne konfigurowanie systemu i administrowanie nim, co wpływa na znaczące obniżenie kosztów jego wdrożenia i bieżącej eksploatacji.

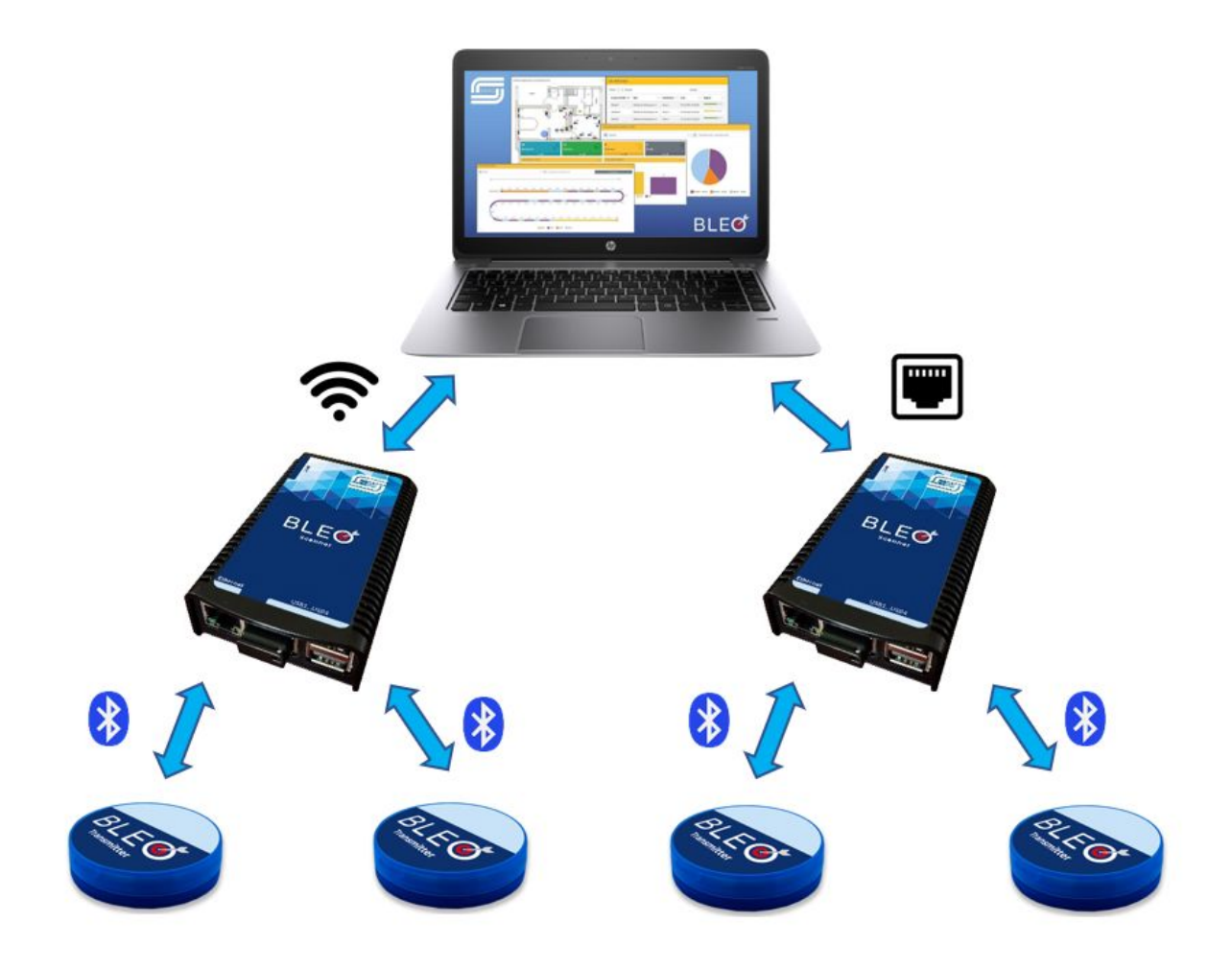

Niektóre szczególne funkcje systemu i aplikacji zarządzającej:

- 1. Możliwość samodzielnego dodawania/usuwania przez klienta obsługiwanych przez system nadajników BLEO-T oraz urządzeń BLEO-S.
- 2. Możliwość samodzielnego rekonfigurowania systemu przez klienta.
- 3. Moduł raportowania (tabele, wykresy, raporty, eksport danych do plików CSV).
- 4. Moduł aktywnego śledzenia (wykrywanie zdarzeń i zdalne powiadamianie).
- 5. Możliwość rozszerzenia systemu o nadajniki pomiarowe w ten sposób jest możliwość bezprzewodowego pomiaru temperatury, wilgotności, kąta, drgań w 3 osiach oraz innych wielkości z przetworników pomiarowych.

Zalety systemu:

- **1.** Niskie koszty eksploatacji systemu, co wynika z możliwości jego samodzielnego administrowania i konfigurowania przez klienta bez udziału firmy wdrażającej.
- **2.** Koszty serwisowania ograniczone do okresowej wymiany baterii, o której to konieczności system z wyprzedzeniem informuje.
- **3.** Dodatkowe możliwości wykorzystania danych dostarczanych przez system np. do planowania przeglądów technicznych lokalizowanych narzędzi i urządzeń na podstawie ich łącznego czasu pracy.

## 3. Funkcjonalność aplikacji

## 3.1. Okno startowe

Aby wyświetlić interfejs aplikacji BLEO należy w oknie przeglądarki internetowej wpisać adres IP serwera, na którym zainstalowana jest aplikacja BLEO np. <u>http://192.168.13.151</u> (domyślny port TCP to 80). Po wejściu na stronę startową aplikacji wyświetla się okno, na którym widać aktualne lokalizacje poszczególnych obiektów, ich nazwę, moc sygnału oraz czas, w którym wykryto obiekt. Dodatkowo w prawym górnym rogu znajdują się trzy zakładki, które pokazują informację na temat statusu połączeń (błędy połączenia, nieaktywne urządzenia oraz połączone urządzenia), statusu obiektów, status baterii w obiektach oraz przejście do strony logowania.

| 🕑 🗋 Lokalizacja - Bleo                                     | × +                 |                              |                  |                           |           |       |     |           | - o ×               |
|------------------------------------------------------------|---------------------|------------------------------|------------------|---------------------------|-----------|-------|-----|-----------|---------------------|
| $\leftarrow$ $\rightarrow$ $ m C$ $ m $\lefta$ https://lo$ | calhost:44377       |                              |                  |                           |           |       | íð  | £≡ @      | e 😩 😶               |
| @* ≡                                                       |                     |                              |                  |                           | 09:       | 20:59 | 2 🕕 | <b>19</b> | Zaloguj             |
| 0                                                          | @Lokalizad          | ja                           |                  |                           |           |       |     |           |                     |
| @<br>~                                                     | Pokaż All 🗢         | oozycji                      |                  | Szukaj                    | j:        |       |     |           |                     |
| Ģ                                                          | Nazwa<br>obiektu ↑⊬ | Opis                         | ↑↓ Lokalizacja   | ∾ Czas ∾                  | Sygnał ∧↓ |       |     |           |                     |
| ত্                                                         | 10                  | M_3961/M_8009                | ELUX_GRANDI      | 29.04.2021<br>08:24:41    |           |       |     |           |                     |
|                                                            | 1001A               | L_2179 CARRIER/L_1902/L_5817 | MINIAPLIKATOROWN | IA 29.04.2021<br>08:24:36 |           |       |     |           |                     |
|                                                            | 1003A               | L_2275 CARRIER               | TSA1             | 29.04.2021<br>08:23:11    |           |       |     |           |                     |
|                                                            | 1014A               | L_2582 CARRIER/L_3389        | CARRIER          | 29.04.2021<br>08:24:30    |           |       |     |           |                     |
|                                                            | 1016A               | L_859 CARRIER                | CARRIER          | 29.04.2021<br>08:24:33    |           |       |     |           |                     |
|                                                            | 1024A               | L_2686                       | CARRIER          | 29.04.2021<br>08:24:32    |           |       |     |           |                     |
|                                                            | 1027A               | L_3270                       | MINIAPLIKATOROWN | A 29.04.2021<br>08:24:34  |           |       |     |           |                     |
|                                                            | 1031A               | L_794                        | MINIAPLIKATOROWN | IA 29.04.2021<br>08:24:41 |           |       |     |           |                     |
| _                                                          | 1033A               | L_3382/L_5210                | MINIAPLIKATOROWN | A 29.04.2021<br>08:24:00  |           |       |     |           | Ð                   |
|                                                            | 1035A               | L_3268                       | TSA1             | 29.04.2021                |           |       |     |           |                     |
| 🗄 🔎 Wpisz tu wyszukiwane sło                               | owa O 🛱 💽           | 🔲 刘 🛷                        |                  |                           |           |       | ^   | ê 🥻 🕬     | 08:25<br>29.04.2021 |

## 3.2. Menu

Na stronie głównej po lewej stronie znajduje się rozwijane menu, w którym znajdują się dodatkowe zakładki, takie jak: lokalizacja na żywo, ostatnia lokalizacja, historia lokalizacji, statystyki oraz okno wyszukiwania.

| o BLEO                                                 |                          |               |               |        |          |               | 10:46:54 | A <sup>2</sup> ( | <b>10 - 10</b> | Zaloguj |
|--------------------------------------------------------|--------------------------|---------------|---------------|--------|----------|---------------|----------|------------------|----------------|---------|
| <ul> <li>LIVE</li> <li>Ostatnia lokalizacja</li> </ul> | Lokalizacja na żywo      |               |               |        |          | 6             |          |                  |                |         |
| 🕲 Historia lokalizacji                                 | Pokaż Wszystko 🌩 pozycji |               |               |        | Szukaj:  |               |          |                  |                |         |
| 🚯 Statystyki                                           | Nazwa obiektu            | t •↓ Opis ··↓ | Lokalizacja 🔊 | ↓ Czas | th Sy    | gnał 🗤        |          |                  |                |         |
| <b>Q</b> Szukaj                                        |                          |               | Brak danych   |        |          |               |          |                  |                |         |
|                                                        | Pozycji 0 z 0 dostępnych |               |               |        | Poprzedr | ia 1 Następna |          |                  |                |         |
|                                                        |                          |               |               |        |          |               |          |                  |                |         |
|                                                        |                          |               |               |        |          |               |          |                  |                |         |
|                                                        |                          |               |               |        |          |               |          |                  |                |         |
|                                                        |                          |               |               |        |          |               |          |                  |                |         |
|                                                        |                          |               |               |        |          |               |          |                  |                |         |
|                                                        |                          |               |               |        |          |               |          |                  |                |         |
|                                                        |                          |               |               |        |          |               |          |                  |                |         |
|                                                        |                          |               |               |        |          |               |          |                  |                |         |
| G AF SEKO                                              |                          |               |               |        |          |               |          |                  |                |         |

Po zalogowaniu się na stronie, w lewym menu pojawiają się dodatkowe zakładki i opcje, które zostaną opisane w następnym punkcie. Domyślne dane do logowania na konto administratora są następujące:

- login/nazwa użytkownika: bleo
- hasło: bleo9288

| 6        | BLEO                         |        |                       |         |   |        |             |   |   |      |                                                                                     | 11:      | 13:13  | <b>V</b> 2 | <b>(10</b> | <b>- <sup>19</sup></b> | Witaj Bleo! | Wylog |
|----------|------------------------------|--------|-----------------------|---------|---|--------|-------------|---|---|------|-------------------------------------------------------------------------------------|----------|--------|------------|------------|------------------------|-------------|-------|
| Ø<br>Ø   | LIVE<br>Ostatnia lokalizacja |        | Lokalizacja           | na żywo |   |        |             |   |   |      |                                                                                     |          |        | 0          |            |                        |             |       |
| 5        | Historia lokalizacji         |        | Pokaż Wszystko 🌩 🖡    | роzycji |   |        |             |   |   | :    | Szukaj:                                                                             |          |        |            |            |                        |             |       |
| ¢        | Statystyki                   |        | Nazwa obiektu         |         | ≁ | Opis 🖴 | Lokalizacja | ŕ | ÷ | Czas | $\uparrow \!\!\!\!\!\!\!\!\!\!\!\!\!\!\!\!\!\!\!\!\!\!\!\!\!\!\!\!\!\!\!\!\!\!\!\!$ | Sygnał   |        | ≁↓         |            |                        |             |       |
| ୍ ତ୍     | Szukaj<br>Obiekty            | <      |                       |         |   |        | Brak danych |   |   |      |                                                                                     |          |        |            |            |                        |             |       |
|          | Nadajniki                    | <      | Pozycji 0 z 0 dostępn | ych     |   |        |             |   |   |      | Popr                                                                                | zednia 1 | Następ | na         |            |                        |             |       |
| >>       | Skanery                      |        |                       |         |   |        |             |   |   |      |                                                                                     |          |        |            |            |                        |             |       |
| ę        | Strefy                       |        |                       |         |   |        |             |   |   |      |                                                                                     |          |        |            |            |                        |             |       |
|          | Akcje                        | <<br>, |                       |         |   |        |             |   |   |      |                                                                                     |          |        |            |            |                        |             |       |
|          | Lista użytkowników           |        |                       |         |   |        |             |   |   |      |                                                                                     |          |        |            |            |                        |             |       |
| \$       | Ustawienia                   |        |                       |         |   |        |             |   |   |      |                                                                                     |          |        |            |            |                        |             |       |
|          |                              |        |                       |         |   |        |             |   |   |      |                                                                                     |          |        |            |            |                        |             |       |
|          |                              |        |                       |         |   |        |             |   |   |      |                                                                                     |          |        |            |            |                        |             |       |
|          |                              |        |                       |         |   |        |             |   |   |      |                                                                                     |          |        |            |            |                        |             |       |
| <b>.</b> | AF SEKO                      |        |                       |         |   |        |             |   |   |      |                                                                                     |          |        |            |            |                        |             |       |

## 3.3. Poszczególne zakładki menu bocznego

#### LIVE

Zakładka pokazująca nam aktualną lokalizację poszczególnych obiektów, czas ich wykrycia oraz siłę sygnału. Jest możliwość wyboru ilości wyświetlanych obiektów, jak i opcja wyszukiwania obiektu po nazwie w polu w prawym górnym rogu tabeli.

| ⊘Lokalizad          | ja                           |                    |                        |          |
|---------------------|------------------------------|--------------------|------------------------|----------|
| Pokaż All 🗢 🕫       | bozycji                      |                    | Szuka                  | ıj:      |
| Nazwa<br>obiektu ↑↓ | Opis 🗠                       | Lokalizacja 🖘      | Czas 🛧                 | Sygnał 🖴 |
| 10                  | M_3961/M_8009                | ELUX_GRANDI        | 29.04.2021<br>08:24:41 |          |
| 1001A               | L_2179 CARRIER/L_1902/L_5817 | MINIAPLIKATOROWNIA | 29.04.2021<br>08:24:36 |          |
| 1003A               | L_2275 CARRIER               | TSA1               | 29.04.2021<br>08:23:11 |          |
| 1014A               | L_2582 CARRIER/L_3389        | CARRIER            | 29.04.2021<br>08:24:30 |          |
| 1016A               | L_859 CARRIER                | CARRIER            | 29.04.2021<br>08:24:33 |          |
| 1024A               | L_2686                       | CARRIER            | 29.04.2021<br>08:24:32 |          |
| 1027A               | L_3270                       | MINIAPLIKATOROWNIA | 29.04.2021<br>08:24:34 |          |
| 1031A               | L_794                        | MINIAPLIKATOROWNIA | 29.04.2021<br>08:24:41 |          |

Klikając na wybraną lokalizacją w kolumnie *Lokalizacja* zostanie wyświetlony wcześniej przypisany do lokalizacji obrazek z zaznaczeniem/wyglądem tej strefy.

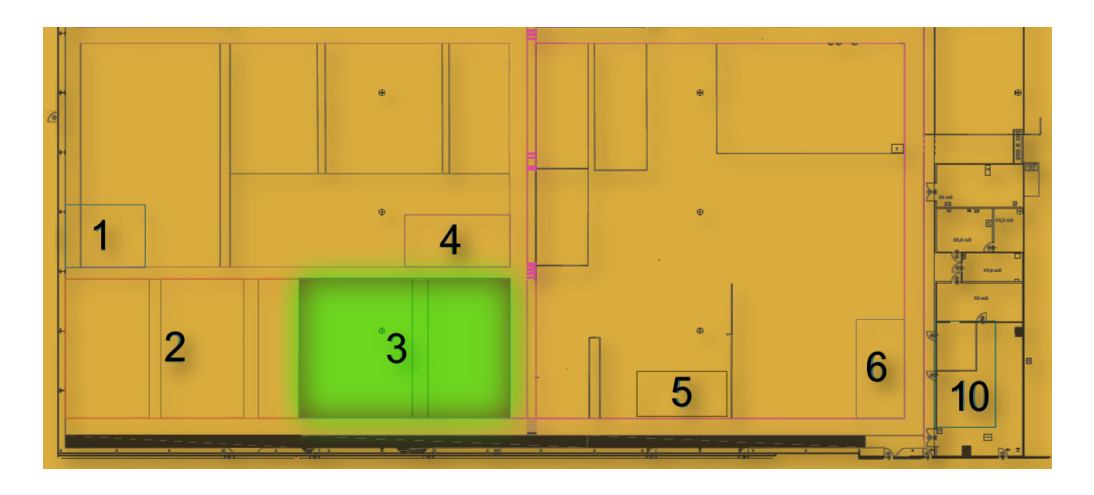

## Ostatnia lokalizacja

Ostatnia lokalizacja wszystkich lokalizatorów BLEO kiedykolwiek widzianych przez system BLEO, które mogły stracić sygnał, np. przez wyczerpanie baterii.

| ∕ØOstatnia lokalizac     | ja urządzeń BLEO   |               |                     |                     | ?                |
|--------------------------|--------------------|---------------|---------------------|---------------------|------------------|
| Pokaż Wszystko 🗢 pozycji |                    |               |                     | Szukaj:             |                  |
| Nazwa obiektu 🛧          | Nazwa urządzenia 🙌 | Lokalizacja 🖴 | Czas pojawienia 🔊 🗠 | Czas opuszczenia 🙌  | Siła sygnału 🛛 🗠 |
| Brak                     | BeaconID:780041    | Okno L        | 27.01.2022 17:13:56 | 30.03.2022 14:30:44 | -70              |
| Brak                     | BeaconID:7801DC    | Okno L        | 27.01.2022 11:24:03 | 30.03.2022 14:39:47 | -54              |
| Brak                     | BeaconID:7801DE    | Okno L        | 27.01.2022 11:24:02 | 30.03.2022 14:39:47 | -57              |
| Brak                     | BeaconID:7801DF    | Okno L        | 27.01.2022 11:24:43 | 30.03.2022 14:39:50 | -70              |
| Brak                     | BeaconID:7801E1    | Okno L        | 27.01.2022 11:24:11 | 30.03.2022 14:39:47 | -60              |
| Brak                     | bleot-43F224       | Okno L        | 01.02.2022 15:49:08 | 12.03.2022 00:22:00 | -66              |
| Brak                     | bleot-43F271       | Okno L        | 27.01.2022 20:15:31 | 29.03.2022 06:40:45 | -67              |
| Brak                     | bleot-43F569       | Okno L        | 25.03.2022 09:35:47 | 30.03.2022 14:39:08 | -70              |
| Deele                    | black ADEZED       | Olizzal       | 27 01 2022 11:24:11 | 20.02.2022.14.20.40 | C7               |

#### • Historia lokalizacji

Historia lokalizacji obiektów ze skonfigurowanym urządzeniem lokalizującym BLEO. Pokazywane są czasy dołączenia do strefy, jak i jej opuszczenia oraz nazwa tej strefy. Dodatkowo oprócz nazwy obiektu wyświetlany jest adres MAC nadajników.

| ଅHist | oria lokalizacji |          |                          |                      | 📶 Usuń (          |
|-------|------------------|----------|--------------------------|----------------------|-------------------|
| Pokaż | 10 🗢 pozycji     |          |                          | Szu                  | ıkaj:             |
|       | Nazwa obiektu 🛧  | Strefa 🗠 | Dołączenie do strefy 🔊 🗠 | Opuszczenie strefy 🗠 | Adres MAC 🔨       |
|       | Obiekt1          | Drzwi P  | 30/09/2021 14:08:28      | 01/10/2021 10:25:30  | d0:f0:18:43:f7:65 |
|       | Obiekt1          | Okno P   | 01/10/2021 10:25:30      | 01/10/2021 12:06:17  | d0:f0:18:43:f7:65 |
|       | Obiekt1          | Drzwi L  | 01/10/2021 12:06:17      | 01/10/2021 12:49:10  | d0:f0:18:43:f7:65 |
|       | Obiekt1          | Okno L   | 01/10/2021 12:49:10      | 01/10/2021 13:01:36  | d0:f0:18:43:f7:65 |
|       | Obiekt1          | Drzwi L  | 01/10/2021 13:01:36      | 01/10/2021 13:53:40  | d0:f0:18:43:f7:65 |
|       | Obiekt1          | Okno L   | 01/10/2021 13:53:40      | 04/10/2021 10:06:20  | d0:f0:18:43:f7:65 |
|       | Obiekt1          | Drzwi L  | 04/10/2021 10:06:20      | 04/10/2021 10:20:20  | d0:f0:18:43:f7:65 |
|       | Obiekt1          | Okno P   | 04/10/2021 10:20:20      | 04/10/2021 12:48:07  | d0:f0:18:43:f7:65 |
|       |                  |          | 0.1/4.0/00001.4.0.40.07  |                      |                   |

#### • Statystyki

Wyświetlane są dane na temat obiektów na żywo w postaci tabelarycznej dla poziomów baterii oraz ilości obiektów w poszczególnych strefach. Dodatkowo możliwy jest podgląd historii lokalizacji wybranego obiektu oraz czas przebywania obiektu w strefie. Ze strony statystyk, można przejść do zakładek *Nadajniki, Obiekty, Skaner* oraz *Strefy,* przez naciśnięcie odpowiedniego odnośnika na górze strony.

#### Aplikacja BLEO – Instrukcja użytkownika

#### AF SEKO Sp. z o.o.

| <b>32</b><br>Nadajniki<br><sup>Więcej</sup> | • | <b>10</b><br>Obiekty<br><sup>Więcej</sup> € | 6              | <b>4</b><br>Skanery<br><sup>Więcej</sup> ⊙     | ý | <b>4</b><br>Strefy<br><sup>Więcej</sup> ⊖ | - |
|---------------------------------------------|---|---------------------------------------------|----------------|------------------------------------------------|---|-------------------------------------------|---|
| Ilość obiektów w strefach                   |   |                                             | 0              | Poziom baterii nadajników                      |   |                                           | • |
| OBIEKTY                                     |   |                                             |                | 14<br>12<br>10<br>6<br>4<br>2<br>0<br>100% 90% | 7 | 9                                         |   |
| Historia lokalizacji obiektu                |   |                                             |                |                                                |   |                                           | 9 |
| © Obiekt1                                   |   | •                                           | ① 04/08/2022 0 | 0:00 - 04/08/2022 23:59                        |   | Pokaż wszystko                            |   |

Wizualizacja danych historii lokalizacji oraz czasu przebywania w strefach na podstawie wszystkich lokalizatorów przypisanych do wybranego obiektu. Dane nie są aktualizowane na żywo - aby zobaczyć aktualne dane należy ponownie wybrać pożądany obiekt lub zakres czasu.

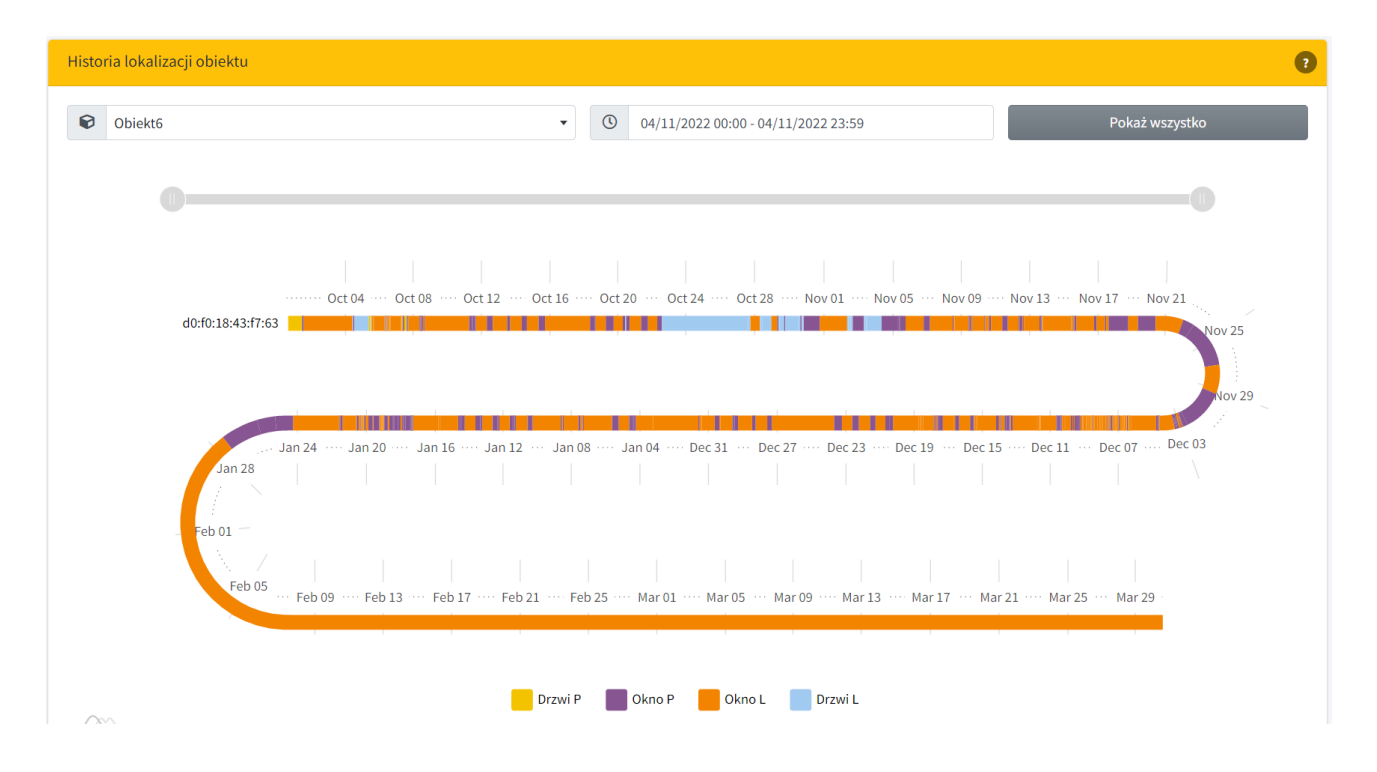

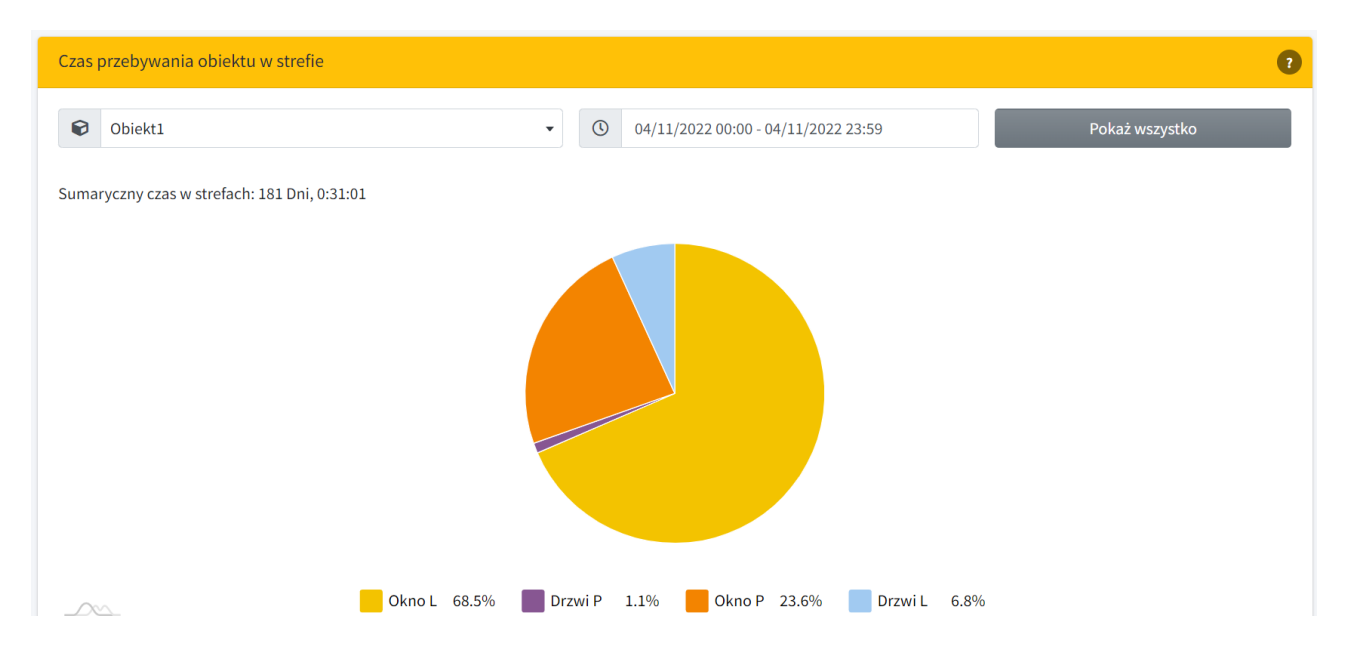

#### • Szukaj

Wyszukiwanie obiektów na podstawie ich nazwy lub nazwy ich lokalizatora BLEO, skanera lub strefy.

| ۹.Szukaj | 3 |
|----------|---|
| Szukaj   |   |

• Obiekty

Zarządzanie obiektami, do których można przypisać lokalizator BLEO. Możliwa jest edycja poszczególnych obiektów: zmiana nazwy obiektu, zmiana kategorii czy też opis obiektu. Dodatkowo można obiekt usunąć, czy też dodać nowy.

| Obiekty            |             |                             |                  | +Newy 😨                     |
|--------------------|-------------|-----------------------------|------------------|-----------------------------|
| Pokaż 10 🗢 pozycji |             |                             |                  | Szukaj:                     |
| Nazwa ↑↓           | Kategoria 🙌 | Opis 🔨                      | Źródło grafiki 🖴 |                             |
| Obiekt1            | Przedmiot   | Obiekt do lokalizacji nr 1  |                  | Szczegóły                   |
| Obiekt10           | Przedmiot   | Obiekt do lokalizacji nr 10 |                  | Szczegóły                   |
| Obiekt2            | Przedmiot   | Obiekt do lokalizacji nr 3  |                  | 💿 Szczegóły 🖉 Edytuj 👕 Usuń |
| Obiekt3            | Przedmiot   | Obiekt do lokalizacji nr 3  |                  | Szczegóły                   |
| Obiekt4            | Przedmiot   | Obiekt do lokalizacji nr 4  |                  | Szczegóły                   |
| Obiekt5            | Przedmiot   | Obiekt do lokalizacji nr 5  |                  | 💿 Szczegóły 🖉 Edytuj 👕 Usuń |
| Obiekt6            | Przedmiot   | Obiekt do lokalizacji nr 6  |                  | Szczegóły                   |
| Obiekt7            | Przedmiot   | Obiekt do lokalizacii nr 7  |                  | @ Szczegóły ∕ Edytui 🗍 ∐suń |

|               | Obiekt          | - edycja |   |
|---------------|-----------------|----------|---|
| Nazwa         |                 |          |   |
| Obiekt1       |                 |          |   |
| Kategoria     |                 |          |   |
| Przedmiot     |                 |          | ~ |
| Opis          |                 |          |   |
| Obiekt do le  | okalizacji nr 1 |          |   |
| Źródło grafił | ci              |          | h |
|               | Zapisz          | Powrót   |   |

Zarządzanie kategoriami dla lokalizowanych obiektów. Tworzenie kategorii dla obiektów nie jest wymagane.

| Kategorie obiektów            |    |                   |                |                                                                                     |                       |  |
|-------------------------------|----|-------------------|----------------|-------------------------------------------------------------------------------------|-----------------------|--|
| Pokaż 10 💠 pozycji            |    |                   |                |                                                                                     | Szukaj:               |  |
| Nazwa                         | ≁↓ | Opis 🔨            | Źródło grafiki | $\uparrow \!\!\!\!\!\!\!\!\!\!\!\!\!\!\!\!\!\!\!\!\!\!\!\!\!\!\!\!\!\!\!\!\!\!\!\!$ |                       |  |
| Przedmiot                     |    | Przedmiot biurowy |                |                                                                                     | Szczegóły             |  |
| Pozycje od 1 do 1 z 1 łącznie |    |                   |                |                                                                                     | Poprzednia 1 Następna |  |

#### • Nadajniki

Zarządzanie nadajnikami (lokalizatorami) BLEO. System BLEO będzie zbierał informacje o lokalizacji dla każdego z dodanych niżej nadajników BLEO. W zakładce dostępny jest podgląd wersji, adresu MAC lokalizatora oraz nazwy i opisu lokalizatorów. Dodatkowo można dodawać oraz edytować poszczególne nadajniki.

| وNadajniki المحمد المحمد المحمد المحمد المحمد المحمد المحمد المحمد المحمد المحمد المحمد المحمد المحمد المحمد ال |      |          |                      |                        |                             |  |
|----------------------------------------------------------------------------------------------------|------|----------|----------------------|------------------------|-----------------------------|--|
| Pokaż 10 💠 pozycji                                                                                              |      |          |                      |                        | Szukaj:                     |  |
| Nazwa                                                                                                    | ↑↓ ( | Obiekt 💠 | Opis 🗠               | Adres MAC lokalizatora | ~                           |  |
| 1404A                                                                                                    | E    | Brak     | Dodany automatycznie | d0:f0:18:43:f5:5b      |                             |  |
| 43FC0A                                                                                                    | 1    | 1039     |                      | d0:f0:18:43:fc:0a      | 🙆 Szczegóły 🖉 Edytuj 👕 Usuń |  |
| 43FC0B                                                                                                    | 1    | 1187A    |                      | d0:f0:18:43:fc:0b      | Szczegóły                   |  |
| 43FC0C                                                                                                    | 8    | 825A     |                      | d0:f0:18:43:fc:0c      | Szczegóły                   |  |
| 43FC0D                                                                                                    | 7    | 738      |                      | d0:f0:18:43:fc:0d      | Szczegóły                   |  |
| 43FC0E                                                                                                    | 1    | 1469A    |                      | d0:f0:18:43:fc:0e      | 🕑 Szczegóły 🖉 Edytuj 👕 Usuń |  |
| 43FC0F                                                                                                    | 1    | 155      |                      | d0:f0:18:43:fc:0f      | Szczegóły                   |  |
| 43FC10                                                                                                    | 1    | 1510Å    |                      | d0:f0:18:43:fc:10      | 🙆 Szczegóły 🖉 Edytuj 👕 Usuń |  |
| 43FC11                                                                                                    | 1    | 1177     |                      | d0:f0:18:43:fc:11      | Szczegóły                   |  |
| 43FC12                                                                                                    | 1    | 1287     |                      | d0:f0:18:43:fc:12      | 👁 Szczegóły 🖉 Edytuj 👕 Usuń |  |
| Pozycje od 1 do 10 z 702 łączni                                                                                 | e    |          |                      | Poprzedn               | ia 1 2 3 4 5 71 Następna    |  |

| Nadajnik BL                  | -EO - edycja |
|------------------------------|--------------|
| Nazwa                        |              |
| bleot-43F76C                 |              |
| Wyświetl wszystkie obiekty 🗆 | ?            |
| Obiekt                       |              |
| Brak                         | ~            |
| Wersja                       | ?            |
| v4.0                         | ~            |
| Opis                         |              |
| Dodany automatycznie         |              |
| Adres MAC lokalizatora       |              |
| d0:f0:18:43:f7:6c            |              |
| Zapisz                       | Powrót       |

W osobnej zakładce dostępny jest dokładny podgląd szczegółowych informacji poszczególnych lokalizatorów, takich jak: czas pomiaru baterii, jej stan, siła sygnału czy częstotliwość rozgłaszania. Możliwe jest także wyszukiwanie nadajnika po nazwie.

| Nadajniki               | Nadajniki + novo   |                     |                   |                              |                    |                 |  |
|-------------------------|--------------------|---------------------|-------------------|------------------------------|--------------------|-----------------|--|
| Pokaż 10 🜩 pozyc        | Pokaž 10 🔹 pozycji |                     |                   |                              |                    |                 |  |
| Nazwa 🛧                 | Stan baterii 🙌     | Pomiar baterii 🖴    | Kanały            | Częstotliwość rozgłaszania 🙌 | Siła sygnału 🐟     | Status diody 🗠  |  |
| 43FC13                  | 66                 | 15.04.2021 07:19:39 | 1: ON 2: ON 3: ON | 640                          | -18 dBm(zasięg 5%) | OFF             |  |
| 43FC14                  | 64                 | 13.04.2021 16:28:52 | 1: ON 2: ON 3: ON | 640                          | -18 dBm(zasięg 5%) | OFF             |  |
| 43FC15                  | 82                 | 13.04.2021 15:15:27 | 1: ON 2: ON 3: ON | 640                          | -18 dBm(zasięg 5%) | OFF             |  |
| 43FC16                  | 81                 | 14.04.2021 15:26:29 | 1: ON 2: ON 3: ON | 640                          | -18 dBm(zasięg 5%) | OFF             |  |
| 43FC17                  | 82                 | 06.04.2021 08:06:19 | 1: ON 2: ON 3: ON | 640                          | -18 dBm(zasięg 5%) | OFF             |  |
| 43FC1A                  | 81                 | 14.04.2021 13:40:26 | 1: ON 2: ON 3: ON | 640                          | -18 dBm(zasięg 5%) | OFF             |  |
| 43FC22                  | 95                 | 06.04.2021 15:56:11 | 1: ON 2: ON 3: ON | 640                          | +2 dBm(zasięg 50%) | OFF             |  |
| 43FC24                  | 99                 | 13.04.2021 15:24:00 | 1: ON 2: ON 3: ON | 640                          | +2 dBm(zasięg 50%) | OFF             |  |
| 43FC26                  | 91                 | 15.04.2021 17:26:52 | 1: ON 2: ON 3: ON | 640                          | +2 dBm(zasięg 50%) | OFF             |  |
| 43FC29                  | 98                 | 14.04.2021 20:10:23 | 1: ON 2: ON 3: ON | 640                          | +2 dBm(zasięg 50%) | OFF             |  |
| Pozycje od 11 do 20 z 7 | 02 łącznie         |                     |                   |                              | Poprzednia 1 2 3   | 4 5 71 Następna |  |

#### • Skanery

Zarządzanie urządzeniami zbierającymi informacje o lokalizacjach nadajników BLEO. Widoczne są informacje dotyczące poszczególnych skanerów. Dodatkowo istnieje możliwość konfiguracji poszczególnych skanerów. Oprócz edycji danych na stronie, istnieje możliwość konfiguracji skanera przez połączenie się z nim bezpośrednio, co jest możliwe po naciśnięciu

#### przycisku Konfiguruj.

| ≫ Skaner       | ک Skanery 🔹 در المعاد که در در در در در در در در در در در در در |                                 |                       |                         |                                 |         |                              |  |
|----------------|-----------------------------------------------------------------|---------------------------------|-----------------------|-------------------------|---------------------------------|---------|------------------------------|--|
| Pokaż 10 ;     | pozycji                                                         |                                 |                       |                         |                                 |         | Szukaj:                      |  |
| Nazwa ↑↓       | Strefa ᠰ                                                        | Opis 🔨                          | Główny adres<br>IP ↑↓ | Dodatkowy<br>adres IP 🙌 | Ograniczenie<br>sygnału [dB] ↑↓ | Aktywny |                              |  |
| BLEO-S1        | Drzwi L                                                         | Skaner z lewej<br>strony drzwi  | 192.168.13.152        |                         | -70                             | •       |                              |  |
| BLEO-S2        | Okno P                                                          | Skaner z prawej<br>strony okna  | 192.168.13.153        |                         | -70                             |         | Ø Konfiguruj     Ø Szczegóty |  |
| BLEO-S3        | Drzwi P                                                         | Skaner z prawej<br>strony drzwi | 192.168.13.154        |                         | -70                             | •       |                              |  |
| BLEO-S4        | Okno L                                                          | Skaner z lewej<br>strony okna   | 192.168.13.155        |                         | -70                             |         |                              |  |
| Pozycje od 1 o | do 4 z 4 łączn                                                  | ie                              |                       |                         |                                 |         | Poprzednia 1 Następna        |  |

| Skaner BLEO - edycja        |
|-----------------------------|
| Nazwa                       |
| BLEO-S1                     |
| Strefa                      |
| Drzwi L 🗸                   |
| Opis                        |
| Skaner z lewej strony drzwi |
| Główny adres IP             |
| 192.168.13.152              |
| Dodatkowy adres IP          |
| Dodatkowy adres IP          |
| Ograniczenie sygnału [dB]   |
| -70                         |
| Pozycja X                   |
| PozycjaX                    |
| Pozycja Y                   |
| PozycjaY                    |
| Pozycja Z                   |
| PozycjaZ                    |
| Aktywny                     |
| Zapisz Powrót               |

Po naciśnięciu przycisku *Konfiguruj*, przenosimy się na osobną stronę, gdzie jest możliwość zmiany oraz podglądu np. danych połączenia WiFi, jednak zmiany można dokonać tylko po uprzednim zalogowaniu się na stronie.

| BLE@ 192.168.13.155 Networ | rk settings Users Other Logs | Login |
|----------------------------|------------------------------|-------|
|                            | Network settings             |       |
|                            | LAN interface                |       |
|                            | IP address                   |       |
|                            | 192.168.0.111                |       |
|                            | Mask                         |       |
|                            | 255.255.255.0                |       |
|                            | Gateway                      |       |
|                            | 2004,2004,2004               |       |
|                            | WiFi interface               |       |
|                            | SSID                         |       |
|                            | BLEO_SEKO                    |       |
|                            | Password                     |       |
|                            |                              |       |
|                            | IP address                   |       |
|                            | 192.168.13.155               |       |
|                            | Mask                         |       |
|                            | 255.255.255.0                |       |
|                            | Gateway                      |       |
|                            | 192.168.13.200               |       |

Po zalogowani się na stronie, możliwa jest edycja danych połączenia WiFi, ale także możliwa jest zmiana hasła dla operatora oraz admina w zakładce *Users*. Dodatkowo w zakładce *Other* możliwy jest Reboot urządzenia, czy też zmiana czasu skanowania, a w ostatniej zakładce możliwe jest pobranie logów lub ich usunięcie.

| BLE 192.168.13.155 Network settings Users Other Log | gs admin Logout      |
|-----------------------------------------------------|----------------------|
| Operator password                                   | Admin password       |
| Actual password                                     | Actual password      |
| New password                                        | New password         |
| Confirm new password                                | Confirm new password |
| Reset password                                      | Save password        |

#### Aplikacja BLEO – Instrukcja użytkownika

#### AF SEKO Sp. z o.o.

| BLE | 192.168.13.155 | Network settings | Users | Other | Log | S                                                                  | admin | Logout |
|-----|----------------|------------------|-------|-------|-----|--------------------------------------------------------------------|-------|--------|
|     | Operat         | tor other sett   | ings  |       |     | Admin other settings                                               |       |        |
|     |                | Reboot device    |       |       |     | Scanner scan time [ms] 5000 Action timeout [ms] 8000 Save settings |       |        |

#### • Strefy

Zarządzanie strefami. Strefa identyfikuje miejsce w którym znajduje się skaner. Możliwe jest nadanie nazwy, opisu strefy oraz grafikę.

| • Strefy            | • Strefy • Maxie D                     |                                |                               |                             |  |  |  |  |
|---------------------|----------------------------------------|--------------------------------|-------------------------------|-----------------------------|--|--|--|--|
| Pokaż 10 🗢 po       | Pokaż 10 $\Rightarrow$ pozycji Szukaj: |                                |                               |                             |  |  |  |  |
| Nazwa 🛧             | Symbol 🖘                               | Opis 🔨                         | Źródło grafiki 🖴              |                             |  |  |  |  |
| Drzwi L             | DL                                     | Skaner po lewej stronie drzwi  | /dist/img/Areas/layout_DL.png | 👁 Szczegóły 🖉 Edytuj 👕 Usuń |  |  |  |  |
| Drzwi P             | DP                                     | Skaner po prawej stronie drzwi | /dist/img/Areas/layout_DP.png | Szczegóły                   |  |  |  |  |
| Okno L              | OL                                     | Skaner po lewej stronie okna   | /dist/img/Areas/layout_OL.png | 👁 Szczegóły 🖉 Edytuj 👕 Usuń |  |  |  |  |
| Okno P              | OP                                     | Skaner po prawej stronie okna  | /dist/img/Areas/layout_OP.png | Szczegóły                   |  |  |  |  |
| Pozycje od 1 do 4 z | łącznie                                |                                |                               | Poprzednia 1 Następna       |  |  |  |  |

| Strefa - edycja                |        |  |  |  |  |  |
|--------------------------------|--------|--|--|--|--|--|
| Nazwa                          |        |  |  |  |  |  |
| Drzwi P                        |        |  |  |  |  |  |
| Symbol                         |        |  |  |  |  |  |
| DP                             |        |  |  |  |  |  |
| Opis                           |        |  |  |  |  |  |
| Skaner po prawej stronie drzwi |        |  |  |  |  |  |
| Źródło grafiki                 |        |  |  |  |  |  |
| /dist/img/Areas/layout_DP.png  |        |  |  |  |  |  |
| Zapisz                         | Powrót |  |  |  |  |  |

Akcje

Akcje pozwalają na połączenie się z nadajnikami BLEO w celu dodatkowej konfiguracji lub uzyskania dodatkowych informacji o nich. Do wykonania akcji wybierany jest skaner znajdujący się najbliżej lokalizatora i na czas wykonywania akcji nie zbiera on informacji o lokalizacjach innych nadajników. Czas oczekiwania na wykonanie akcji zależy od ilości zakolejkowanych akcji, natomiast czas samego wykonania akcji nie powinien przekroczyć kilkunastu sekund. Za pomocą akcji można np.: odczytać stan baterii, zmienić siłę sygnału lub odczyt częstotliwości rozgłaszania.

| <b>∎</b> Akcje | BAkcje - lista nadajników + News |          |                      |                          |  |  |  |  |
|----------------|----------------------------------|----------|----------------------|--------------------------|--|--|--|--|
| Pokaż 10       | Pokaž 10 • pozycji               |          |                      |                          |  |  |  |  |
|                | Nazwa 🛧                          | Obiekt 🗠 | Opis 🗠               | Adres MAC lokalizatora 💠 |  |  |  |  |
|                | 1404A                            | Brak     | Dodany automatycznie | d0:f0:18:43:f5:5b        |  |  |  |  |
|                | 43FC0A                           | 1039     |                      | d0:f0:18:43:fc:0a        |  |  |  |  |
|                | 43FC0B                           | 1187A    |                      | d0:f0:18:43:fc:0b        |  |  |  |  |
| 0              | 43FC0C                           | 825A     |                      | d0:f0:18:43:fc:0c        |  |  |  |  |
|                | 43FC0D                           | 738      |                      | d0:f0:18:43:fc:0d        |  |  |  |  |
| 0              | 43FC0E                           | 1469A    |                      | d0:f0:18:43:fc:0e        |  |  |  |  |
|                | 43FC0F                           | 155      |                      | d0:f0:18:43:fc:0f        |  |  |  |  |
| 0              | 43FC10                           | 1510A    |                      | d0:f0:18:43:fc:10        |  |  |  |  |
|                | 43FC11                           | 1177     |                      | d0:f0:18:43:fc:11        |  |  |  |  |
| 0              | 43FC12                           | 1287     |                      | d0:f0:18:43:fc:12        |  |  |  |  |
| Pozycje od     | Poprzednia 1 2 3 4 5 71 Następna |          |                      |                          |  |  |  |  |

#### Akcje - wybór akcji

| Nazwa                              | Wartość            |
|------------------------------------|--------------------|
| Odczyt stanu baterii               |                    |
| Zmiana siły sygnału                | -18 dBm(zasięg 5%) |
| Odczyt siły sygnału                |                    |
| Zmiana częstotliwości rozgłaszania | 320 ms 🗸           |
| Odczyt częstotliwości rozgłaszania |                    |
| Włączenie/wyłączenie diody LED     | 0                  |
| Odczyt stanu diody LED             |                    |
| Zmiana kanałów rozgłaszania        | 1: 🗆 2: 🗆 3: 🗆     |
| Odczyt kanałów rozgłaszania        |                    |

+ Utwórz

#### AF SEKO Sp. z o.o.

| BAkcje - lista Otomo |                    |                      |          |           |                     |                         |  |  |
|----------------------|--------------------|----------------------|----------|-----------|---------------------|-------------------------|--|--|
| Pokaż 10 🜩           | Pokaž 10 • pozycji |                      |          |           |                     |                         |  |  |
|                      | Nazwa 🛧            | Akcja 🗠              | Status 🗠 | Wartość 💠 | Data wykonania      | <b>↑</b> ↓              |  |  |
|                      | 43FC0A             | Odczyt stanu baterii | Success  |           | 12.02.2021 09:18:13 |                         |  |  |
|                      | 43FC0B             | Odczyt stanu baterii | Success  |           | 12.02.2021 09:21:15 |                         |  |  |
|                      | 43FC0C             | Odczyt stanu baterii | Success  |           | 13.02.2021 06:58:24 |                         |  |  |
|                      | 43FC0D             | Odczyt stanu baterii | Success  |           | 12.02.2021 12:25:08 |                         |  |  |
|                      | 43FC0E             | Odczyt stanu baterii | Success  |           | 12.02.2021 12:21:08 |                         |  |  |
|                      | 43FC0F             | Odczyt stanu baterii | Success  |           | 12.02.2021 15:35:42 |                         |  |  |
|                      | 43FC10             | Odczyt stanu baterii | Success  |           | 13.02.2021 00:34:41 |                         |  |  |
|                      | 43FC11             | Odczyt stanu baterii | Success  |           | 12.02.2021 09:17:45 |                         |  |  |
|                      | 43FC12             | Odczyt stanu baterii | Success  |           | 12.02.2021 09:06:48 |                         |  |  |
|                      | 43FE2E             | Odczyt stanu baterii | Success  |           | 16.02.2021 11:39:39 |                         |  |  |
| Pozycje od 1 do      | 10 z 13 łącznie    |                      |          |           |                     | Poprzednia 1 2 Następna |  |  |

#### • Powiadomienia

Możliwa jest konfiguracja powiadomień dotyczących poziomu baterii, zmiany strefy, zgubienia urządzenia czy też pojawienia się w strefie, poprzez wysłanie wiadomości email, sms lub przez telegram. W zakładce powiadomień wybiera się powiadomienie i określa w jaki sposób wiadomość powinna być przekazana. Dodatkowo możliwy jest podgląd obecnie skonfigurowanych powiadomień w formie listy.

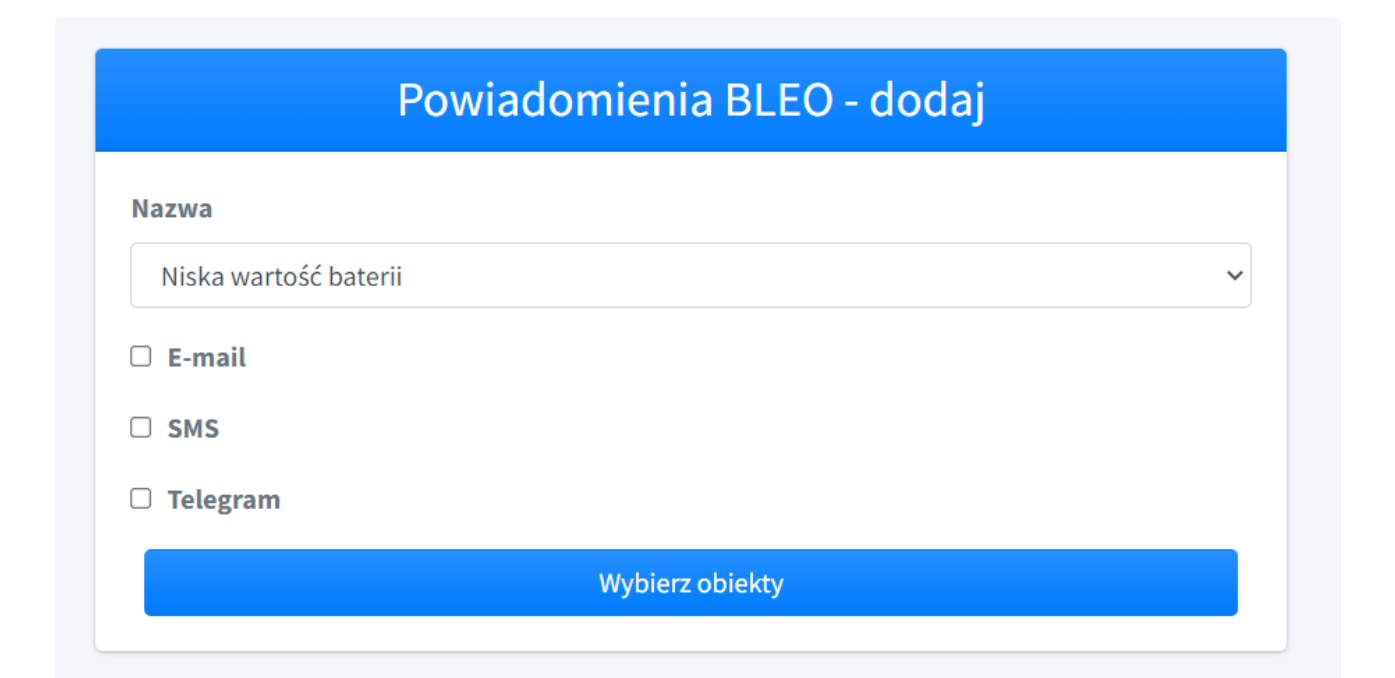

|   | Serwis powiadomień jest wyłączony. Możesz włączyć go w ustawieniach. |                     |                        |                     |                     |                |            |                                |  |
|---|----------------------------------------------------------------------|---------------------|------------------------|---------------------|---------------------|----------------|------------|--------------------------------|--|
| i | ■Powiadomienia - lista 10 taun 1                                     |                     |                        |                     |                     |                |            |                                |  |
| 1 | Pokaż 10 🗢 pozycji Szukaj:                                           |                     |                        |                     |                     |                |            |                                |  |
|   |                                                                      | Nazwa<br>obiektu ↑↓ | Nazwa<br>urządzenia ↑↓ | Typ powiadomienia ӎ | Numer<br>telefonu 🖴 | Adres E-mail 🖘 | Telegram 🔨 | Data ostatniego<br>wykonania 🖘 |  |
|   |                                                                      | Obiekt1             | bleot-43F765           | Zmiana strefy       |                     |                |            | 27.01.2022 11:26:13            |  |
|   |                                                                      | Obiekt2             | bleot-43F766           | Zmiana strefy       |                     |                |            | 27.01.2022 11:25:31            |  |
|   |                                                                      | Obiekt3             | bleot-43F767           | Zmiana strefy       |                     |                |            | 27.01.2022 18:51:51            |  |
|   |                                                                      | Obiekt4             | bleot-43F768           | Zmiana strefy       |                     |                |            | 27.01.2022 11:25:08            |  |
|   |                                                                      | Obiekt5             | bleot-43F761           | Zmiana strefy       |                     |                |            | 27.01.2022 11:25:31            |  |
|   |                                                                      | Obiekt6             | bleot-43F763           | Zmiana strefy       |                     |                |            | 27.01.2022 11:24:47            |  |
|   |                                                                      | Obiekt7             | bleot-43F762           | Zmiana strefy       |                     |                |            | 27.01.2022 11:26:54            |  |

# • Lista użytkowników

Zarządzanie użytkownikami systemu BLEO. Możliwe jest dodawanie użytkowników oraz ich usuwanie, do tego w tej zakładce widnieje podgląd wszystkich utworzonych użytkowników wraz z ich danymi.

| LUżytkownicy + Double szytkowniks      |               |        |            |           |          |              |            |
|----------------------------------------|---------------|--------|------------|-----------|----------|--------------|------------|
| Pokaż 10 $\Rightarrow$ pozycji Szukaj: |               |        |            |           |          |              |            |
| Nazwa użytkownika 🔨                    | Uprawnienia 🗤 | Imię 🕂 | Nazwisko 🔨 | Telefon 🖴 | E-mail 🖴 | Potw. e-mail |            |
| Bleo                                   | Admin         |        |            |           |          |              | 👕 Usuń     |
| Tomek                                  | Admin         |        |            |           |          |              | 👕 Usuń     |
| Tomek2                                 | Admin         |        |            |           |          |              | 👕 Usuń     |
| Tomek44                                | Admin         |        |            |           |          |              | 🗍 Usuń     |
| Pozycje od 1 do 4 z 4 łącznie          |               |        |            |           |          | Poprzednia   | 1 Następna |

| ,                   |          |
|---------------------|----------|
| Admin               | \$       |
| Nazwa użytkownika   | 2        |
| E-mail              |          |
| Hasło (opcjonalnie) | <b>a</b> |
| Powtórz hasło       | <b>A</b> |

#### • Ustawienia

W ustawieniach można zmienić oraz włączyć wcześniej wymienione funkcje aplikacji. Możliwa jest zmiana poniższych ustawień, konfiguracja usługi email oraz telegram, czy też aktywowanie powiadomień, akcji oraz usługi email, sms telegram.

| 🌣 Ustawienia - ogólne                                        |     |        |
|--------------------------------------------------------------|-----|--------|
| Czas wyświetlania obiektów po odebraniu sygnału w LIVE       | 60  | min    |
| Częstotliwość odświeżania informacji o lokalizacjach         | 5   | S      |
| Przerwanie oczekiwania na odpowiedź od skanera               | 5   | S      |
| Bufor zmiany lokalizacji                                     | 10  | x      |
| Wartość sygnału dla 100% siły sygnału                        | -25 | dB     |
| Poziom baterii dla alarmu o niskiej pojemności baterii       | 80  | %      |
| Czas, po którym urządzenie jest kwalifikowane jako zagubione | 15  | min    |
| Automatyczne dodawanie nadajników do systemu                 |     |        |
| Przywróć domyślne                                            |     | Zapisz |

| 📽 Ustawienia - usługa Email    |                                        |        |
|--------------------------------|----------------------------------------|--------|
| Serwer SMTP                    | smtp.gmail.com                         |        |
| Numer portu                    | 465                                    |        |
| Użytkownik                     | bleosystem@gmail.com                   |        |
| Hasło                          | ****                                   |        |
| Adress Email                   | bleosystem@gmail.com                   |        |
|                                | Wyczyść                                | Zapisz |
| 📽 Ustawienia - usługa Telegram |                                        |        |
| Bot Id                         | 1692744845:AAEMM3bEOKQRZqbNXbSfB0MvBGK |        |
| Chat Id                        | -1001232813283                         |        |
|                                | Wyczyść                                | Zapisz |

| 🌣 Ustawienia - serwisy                          |         |
|-------------------------------------------------|---------|
| Aktywny serwis lokalizacji                      |         |
| Aktywny serwis akcji                            |         |
| Aktywny serwis powiadomień                      |         |
|                                                 | Zapisz  |
| 📽 Ustawienia - powiadomienia                    |         |
| Aktywna usługa Email                            |         |
| Aktywna usługa SMS                              |         |
| Aktywna usługa Telegram                         |         |
|                                                 | Zapisz  |
| 🗱 Ustawienia - usługa SMS                       |         |
| Numer portu, do którego został podłaczony modem | COM7    |
|                                                 | Wyczyść |

## 4. Interfejs API

Aby wyświetlić lub pobrać dane z aplikacji BLEO w formacie JSON można skorzystać z gotowego interfejsu API. W tym celu należy w oknie przeglądarki internetowej wpisać adres IP serwera, na którym zainstalowana jest aplikacja BLEO oraz dopisać "/lokalizacja/live/raw" np. http://192.168.13.151/lokalizacja/live/raw.

| $\leftarrow$ | ightarrow C $rightarrow$ | 8 192.168.13.151/lokalizacja/live/raw                                     |
|--------------|--------------------------|---------------------------------------------------------------------------|
| JSON         | Nieprzetworzone da       | ane Nagłówki                                                              |
| Zapisz       | Kopiuj Zwiń wszystk      | ie Rozwiń wszystkie 🛛 🖓 Filtruj JSON                                      |
| 🔻 data:      |                          |                                                                           |
| ▼ 0:         |                          |                                                                           |
|              | areaName:                | "Okno L"                                                                  |
|              | itemName:                | "Obiekt1"                                                                 |
|              | itemDescription:         | "Obiekt do lokalizacji nr 1"                                              |
|              | endTimestamp:            | "04.05.2022 07:20:20"                                                     |
|              | signal:                  | "40"                                                                      |
| -            | url:                     | "http://LeanactionpLan.pL/wp-content/upLoads/2017/03/warsztat_Layout.jpg" |
| ▼ 1:         |                          |                                                                           |
|              | areaName:                | "Okno L"                                                                  |
|              | itemName:                | "Obiekt2"                                                                 |
|              | itemDescription:         | "Obiekt do lokalizacji nr 3"                                              |
|              | endTimestamp:            | "04.05.2022 08:07:47"                                                     |
|              | signal:                  | "49"                                                                      |
| -            | url:                     | "http://Leanactionplan.pl/wp-content/uploads/2017/03/warsztat_layout.jpg" |

W oknie przeglądarki internetowej zostaną wyświetlone aktualne dane z lokalizacji w formacie JSON.

## 5. Baza danych

## 5.1. Opis

Aplikacja systemu BLEO korzysta z następujących relacyjnych baz danych MS SQL:

- BleoAuthDb.
- BleoDb.

Baza danych *BleoAuthDb* zapewnia obsługę modułu logowania użytkowników do systemu BLEO, natomiast baza danych *BleoDb* jest wykorzystywana do przechowywania danych z systemu BLEO.

Dane do logowania na serwer MS SQL na konto z uprawnieniami administratora są następujące:

- login/nazwa użytkownika: bleo
- hasło: bleo

## 5.2. Struktura bazy danych BleoAuthDb

Poniżej został przedstawiony wykaz tabel bazy danych *BleoAuthDb*:

• AspNetRoleClaims

|   | Column Name | Data Type     | Allow Nulls  |
|---|-------------|---------------|--------------|
| Þ | ld          | int           |              |
|   | Roleld      | nvarchar(450) |              |
|   | ClaimType   | nvarchar(MAX) | $\checkmark$ |
|   | ClaimValue  | nvarchar(MAX) | $\checkmark$ |
|   |             |               |              |

#### • AspNetRoles

|    | Column Name      | Data Type     | Allow Nulls  |
|----|------------------|---------------|--------------|
| ▶8 | ld               | nvarchar(450) |              |
|    | Name             | nvarchar(256) | $\checkmark$ |
|    | NormalizedName   | nvarchar(256) | $\checkmark$ |
|    | ConcurrencyStamp | nvarchar(MAX) | $\checkmark$ |
|    |                  |               |              |

• AspNetUserClaims

|    | Column Name | Data Type     | Allow Nulls  |
|----|-------------|---------------|--------------|
| ▶8 | ld          | int           |              |
|    | Userld      | nvarchar(450) |              |
|    | ClaimType   | nvarchar(MAX) | $\checkmark$ |
|    | ClaimValue  | nvarchar(MAX) | $\checkmark$ |
|    |             |               |              |

• AspNetUserLogins

|            | Column Name         | Data Type     | Allow Nulls  |
|------------|---------------------|---------------|--------------|
| <b>▶</b> ¶ | LoginProvider       | nvarchar(450) |              |
| P          | ProviderKey         | nvarchar(450) |              |
|            | ProviderDisplayName | nvarchar(MAX) | $\checkmark$ |
|            | Userld              | nvarchar(450) |              |
|            |                     |               |              |

• AspNetUserRoles

|    | Column Name | Data Type     | Allow Nulls |
|----|-------------|---------------|-------------|
| ▶₿ | Userld      | nvarchar(450) |             |
| 8  | Roleld      | nvarchar(450) |             |
|    |             |               |             |

• AspNetUsers

|    | Column Name          | Data Type         | Allow Nulls  |
|----|----------------------|-------------------|--------------|
| ▶8 | ld                   | nvarchar(450)     |              |
|    | UserName             | nvarchar(256)     | $\checkmark$ |
|    | NormalizedUserName   | nvarchar(256)     | $\checkmark$ |
|    | Email                | nvarchar(256)     | $\checkmark$ |
|    | NormalizedEmail      | nvarchar(256)     | $\checkmark$ |
|    | EmailConfirmed       | bit               |              |
|    | PasswordHash         | nvarchar(MAX)     | $\checkmark$ |
|    | SecurityStamp        | nvarchar(MAX)     | $\checkmark$ |
|    | ConcurrencyStamp     | nvarchar(MAX)     | $\checkmark$ |
|    | PhoneNumber          | nvarchar(MAX)     | $\checkmark$ |
|    | PhoneNumberConfirmed | bit               |              |
|    | TwoFactorEnabled     | bit               |              |
|    | LockoutEnd           | datetimeoffset(7) | $\checkmark$ |
|    | LockoutEnabled       | bit               |              |
|    | AccessFailedCount    | int               |              |
|    | FirstName            | nvarchar(100)     | $\checkmark$ |
|    | LastName             | nvarchar(100)     | $\checkmark$ |
|    |                      |                   |              |

• AspNetUserTokens

|            | Column Name   | Data Type     | Allow Nulls  |
|------------|---------------|---------------|--------------|
| <b>₽</b> ₽ | Userld        | nvarchar(450) |              |
| 8          | LoginProvider | nvarchar(450) |              |
| 8          | Name          | nvarchar(450) |              |
|            | Value         | nvarchar(MAX) | $\checkmark$ |
|            |               |               |              |

# 5.3. Struktura bazy danych BleoDb

Poniżej został przedstawiony wykaz tabel bazy danych *BleoAuthDb*:

• \_\_\_EFMigrationsHistory

|    | Column Name    | Data Type     | Allow Nulls |
|----|----------------|---------------|-------------|
| ₽₽ | MigrationId    | nvarchar(150) |             |
|    | ProductVersion | nvarchar(32)  |             |
|    |                |               |             |

• Areas

|            | Column Name | Data Type     | Allow Nulls  |
|------------|-------------|---------------|--------------|
| <b>Þ</b> ₿ | ld          | int           |              |
|            | Name        | nvarchar(MAX) |              |
|            | Symbol      | nvarchar(MAX) | $\checkmark$ |
|            | Description | nvarchar(MAX) | $\checkmark$ |
|            | ImageUrl    | nvarchar(MAX) | $\checkmark$ |
|            |             |               |              |

• BleActionCategories

|            | Column Name | Data Type     | Allow Nulls |
|------------|-------------|---------------|-------------|
| <b>⊳</b> ¶ | ld          | int           |             |
|            | Name        | nvarchar(MAX) |             |
|            | Uuid        | nvarchar(MAX) |             |
|            | ReadOnly    | bit           |             |
|            |             |               |             |

#### • BleActions

|            | Column Name         | Data Type     | Allow Nulls  |
|------------|---------------------|---------------|--------------|
| <b>Þ</b> ₿ | ld                  | int           |              |
|            | BleActionCategoryld | int           |              |
|            | BleDeviceId         | int           |              |
|            | Value               | nvarchar(MAX) | $\checkmark$ |
|            | Status              | nvarchar(MAX) | $\checkmark$ |
|            | ExecutionTimestamp  | datetime2(7)  | $\checkmark$ |
|            | AutoAdded           | bit           |              |
|            |                     |               |              |

• BleDevices

|    | Column Name           | Data Type     | Allow Nulls  |
|----|-----------------------|---------------|--------------|
| ▶8 | ld                    | int           |              |
|    | ltemld                | int           | $\checkmark$ |
|    | Name                  | nvarchar(MAX) |              |
|    | Description           | nvarchar(MAX) | $\checkmark$ |
|    | MacAddress            | nvarchar(MAX) |              |
|    | BatteryState          | int           | $\checkmark$ |
|    | BatteryTimestamp      | datetime2(7)  | $\checkmark$ |
|    | LastFrameBatteryState | int           | $\checkmark$ |
|    | LastFrameTimestamp    | datetime2(7)  | $\checkmark$ |
|    | TransmitterPower      | nvarchar(MAX) | $\checkmark$ |
|    | LedStatus             | bit           | $\checkmark$ |
|    | BoradcastChannels     | nvarchar(MAX) | $\checkmark$ |
|    | BroadcastFrequency    | int           | $\checkmark$ |
|    | PosX                  | real          | $\checkmark$ |
|    | PosY                  | real          | $\checkmark$ |
|    | PosZ                  | real          | $\checkmark$ |
|    | Version               | int           | $\checkmark$ |
|    |                       |               |              |

• EventsCategories

|    | Column Name | Data Type     | Allow Nulls  |
|----|-------------|---------------|--------------|
| ₽₿ | ld          | int           |              |
|    | Name        | nvarchar(MAX) | $\checkmark$ |
|    |             |               |              |

• Hubs

|               | Column Name | Data Type     | Allow Nulls  |
|---------------|-------------|---------------|--------------|
| <b>&gt;</b> ? | ld          | int           |              |
|               | Areald      | int           | $\checkmark$ |
|               | Name        | nvarchar(MAX) |              |
|               | Description | nvarchar(MAX) | $\checkmark$ |
|               | lpAddress1  | nvarchar(MAX) |              |
|               | lpAddress2  | nvarchar(MAX) | $\checkmark$ |
|               | SignalLimit | int           |              |
|               | IsActive    | bit           |              |
|               | PosX        | real          | $\checkmark$ |
|               | PosY        | real          | $\checkmark$ |
|               | PosZ        | real          | $\checkmark$ |
|               |             |               |              |

• ItemCategories

|            | Column Name | Data Type     | Allow Nulls  |
|------------|-------------|---------------|--------------|
| <b>₽</b> ₿ | ld          | int           |              |
|            | Name        | nvarchar(MAX) |              |
|            | Description | nvarchar(MAX) | $\checkmark$ |
|            | ImageUrl    | nvarchar(MAX) | $\checkmark$ |
|            |             |               |              |

• Items

|    | Column Name    | Data Type     | Allow Nulls  |
|----|----------------|---------------|--------------|
| ▶₿ | ld             | int           |              |
|    | ItemCategoryId | int           | $\checkmark$ |
|    | Name           | nvarchar(MAX) |              |
|    | Description    | nvarchar(MAX) | $\checkmark$ |
|    | ImageUrl       | nvarchar(MAX) | $\checkmark$ |
|    |                |               |              |

• Locations

|            | Column Name    | Data Type    | Allow Nulls  |
|------------|----------------|--------------|--------------|
| <b>₽</b> ₿ | ld             | int          |              |
|            | BleDeviceld    | int          | $\checkmark$ |
|            | Hubld          | int          | $\checkmark$ |
|            | StartTimestamp | datetime2(7) | $\checkmark$ |
|            | EndTimestamp   | datetime2(7) | $\checkmark$ |
|            | SignalStrength | int          | $\checkmark$ |
|            |                |              |              |

• LocationsHistory

|            | Column Name    | Data Type     | Allow Nulls  |
|------------|----------------|---------------|--------------|
| <b>₽</b> ₿ | ld             | int           |              |
|            | AreaName       | nvarchar(MAX) | $\checkmark$ |
|            | ltemName       | nvarchar(MAX) | $\checkmark$ |
|            | StartTimestamp | datetime2(7)  | $\checkmark$ |
|            | EndTimestamp   | datetime2(7)  | $\checkmark$ |
|            | MacAddress     | nvarchar(MAX) | $\checkmark$ |
|            |                |               |              |

• Notifications

|    | Column Name        | Data Type     | Allow Nulls  |
|----|--------------------|---------------|--------------|
| ₽₽ | ld                 | int           |              |
|    | BleDeviceld        | int           |              |
|    | Category           | int           |              |
|    | Email              | nvarchar(MAX) | $\checkmark$ |
|    | Phone              | nvarchar(MAX) | $\checkmark$ |
|    | Telegram           | bit           |              |
|    | ExecutionTimestamp | datetime2(7)  | $\checkmark$ |
|    | IsExecuted         | bit           |              |
|    | DesiredAreald      | int           | $\checkmark$ |
|    |                    |               |              |

## Kontakt:

| Siedziba: | <b>AF SEKO</b> sp. z o.o.<br>43-300 Bielsko-Biała, Polska<br>ul. Bogusławskiego 17                                                |
|-----------|----------------------------------------------------------------------------------------------------|
| Telefony: | centrala: +48 33 814-01-01<br>biuro obsługi klienta: +48 33 814-01-01 w.120<br>zakład systemów sterowania: +48 33 814-01-01 w.113 |
| Faks:     | +48 33 814-00-71                                                                                                    |
| Web:      | <u>https://www.seko.com.pl</u><br><u>https://www.bleo.pl</u>                                                                      |
| E-mail:   | <u>bok@seko.com.pl</u>                                                                                                    |